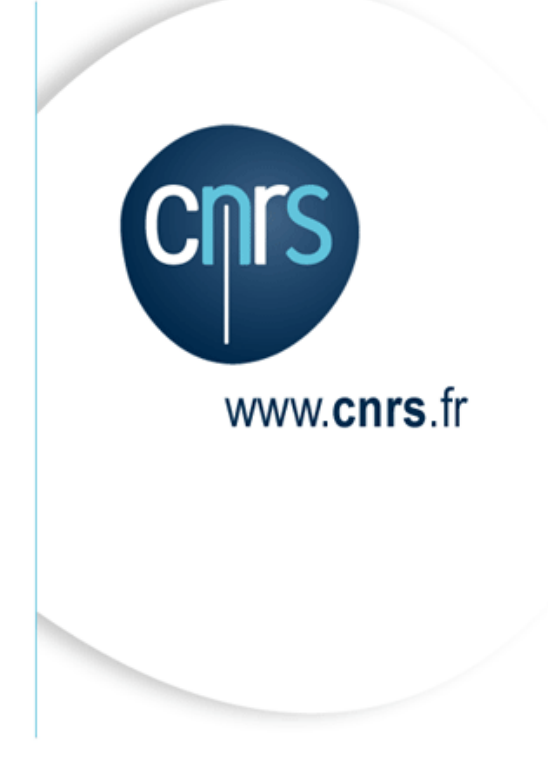

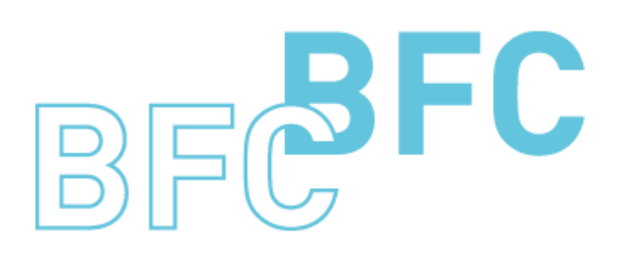

Budget Finances Comptabilité

# Manuel d'utilisation

Formulaire de saisie unique des contrats Version 1.4 Octobre 2014

Dépasser les frontières Advancing the frontiers

# Mises à jour du document

Ce qui est nouveau

| Thème                                                                                                  | Chapitre                                                           | Page |
|----------------------------------------------------------------------------------------------------|--------------------------------------------------------------------|------|
| Contrôle d'absence de blocage des partenaires                                                          | 2.1.2.3 Saisie des partenaires et<br>données de gestion du contrat | 11   |
| Contrôles sur l'article                                                                                | 2.1.2.3 Saisie des partenaires et<br>données de gestion du contrat | 11   |
| Restriction de la liste des jalons                                                                     | 2.1.2.5 Saisie de l'échéancier de<br>facturation du contrat        | 14   |
| Contrôle de cohérence entre les natures comptables<br>de pré-budget de recette et les comptes articles | 2.1.2.6 Saisie des données de<br>pré-budgets du contrat            | 16   |
| Sauvegarde automatique au bout d'un certain délai                                                      | 2.1.3.1 Sauvegarder<br>provisoirement un contrat                   | 19   |
| Pop-up à la sauvegarde définitive pour alerte impression                                               | 2.1.3.2 Sauvegarder un contrat<br>de manière définitive            | 21   |

Ce qui a évolué

| Thème                                    | Chapitre                                                                                                    | Page                |
|------------------------------------------|----------------------------------------------------------------------------------------------------|---------------------|
| Renommage des zones « Unité » en « C/F » | <ul> <li>2.1.2.2 Saisie des données<br/>générales du contrat</li> <li>2.1.2.4 Saisie des données<br/>d'organisation du contrat</li> <li>2.1.2.6 Saisie des données de<br/>pré-budgets du contrat</li> <li>2.1.3.2 Sauvegarder un contrat<br/>de manière définitive</li> </ul> | 7<br>12<br>16<br>21 |

# Table des matières

| Mis | ses à jour du | ı document 2                                               |  |
|-----|---------------|------------------------------------------------------------|--|
| Tal | ole des mati  | ères                                                       |  |
| A p | oropos de ce  | manuel                                                     |  |
| 1   | Périmètre     |                                                            |  |
| 2   | Contrats d    | le recherche et subventions                                |  |
|     | 2.1.1 F       | Présentation                                               |  |
|     | 2.1.2 S       | aisir un contrat de recherche suivi                        |  |
|     | 2.1.2.1       | Choix du traitement                                        |  |
|     | 2.1.2.1       | Légende des boutons disponibles                            |  |
|     | 2.1.2.2       | Saisie des données générales du contrat                    |  |
|     | 2.1.2.3       | Saisie des partenaires et données de gestion du contrat 10 |  |
|     | 2.1.2.4       | Saisie des données d'organisation du contrat 11            |  |
|     | 2.1.2.5       | Saisie de l'échéancier de facturation du contrat           |  |
|     | 2.1.2.6       | Saisie des données de pré-budgets du contrat 15            |  |
|     | 2.1.2.7       | Annulation de la saisie du contrat                         |  |
|     | 2.1.3 S       | auvegarder un contrat de recherche suivi                   |  |
|     | 2.1.3.1       | Sauvegarder provisoirement un contrat                      |  |
|     | 2.1.3.2       | Sauvegarder un contrat de manière définitive               |  |
|     | 2.1.3.3       | Compléter la saisie d'un contrat provisoire                |  |
|     | 2.1.4 I       | mprimer un contrat de recherche suivi                      |  |
|     | 2.1.4.1       | Impression au format brouillon                             |  |
|     | 2.1.4.2       | Impression finale                                          |  |
| 3   | Procédure     | de reprise en cas d'échec de création                      |  |

# A propos de ce manuel

#### Les conventions utilisées

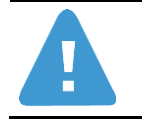

Identifie des informations à lire et/ou à exécuter impérativement.

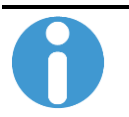

Identifie des remarques utiles mais sans incidence sur le cours de la procédure exposée.

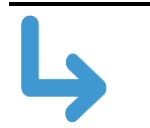

Identifie un renvoi vers un chapitre, une partie ou une page où est décrite la suite de la procédure.

# 1 Périmètre

Ce manuel décrit l'utilisation du formulaire de saisie unique des contrats de recherche et subventions pluriannuels.

Le formulaire de saisie unique des contrats est réservé à la création des contrats de recherche et subventions uniquement.

Le formulaire permet d'alimenter les données des domaines fonctionnels concernés:

- Budget
- Recette
- Comptabilité analytique

Il ne peut pas être utilisé pour créer de nouveaux contrats de vente en relation avec des structures OTP ou programmes CB existants.

Il ne peut pas être utilisé non plus pour créer des contrats non suivis.

Le formulaire ne permet pas la création des éléments suivants :

- Le pré-budget de dépense de la version XLA nécessaire à l'envoi des mises en place de crédits vers GESLAB.
- Les écritures de mise en place de crédits. Celles-ci seront traitées par la délégation régionale en dehors du formulaire.

Il ne permet pas non plus la modification de données BFC existantes.

# 2 Contrats de recherche et subventions

### 2.1.1 Présentation

Le formulaire de saisie unique permet de faciliter et d'optimiser la création des contrats de recherche et subventions en synthétisant la saisie des données relatives :

- A la structure OTP du contrat
- Au(x) programme(s) CB
- Aux adresses budgétaires de Recettes et de Dépenses
- Aux pré-budgets de Recettes et de Dépenses
- Au document contractuel de suivi logistique

Un écran de synthèse restitue les éléments ainsi créés par le système.

#### <u> Pré-requis :</u>

Toutes les données utilisées, lors de la création du formulaire, doivent exister dans la base BFC (Type de contrat IA, Acronyme, clients, articles...).

### 2.1.2 Saisir un contrat de recherche suivi

#### 2.1.2.1 Choix du traitement

La saisie d'un contrat de recherche et subventions se fait via le chemin d'accès : Comptabilité analytique > Gestion des OTP > Formulaire de Saisie Unique

Au lancement du formulaire, seul l'écran proposant le choix du traitement à effectuer est affiché.

| Oréer un nouveau contrat                                                                                                    |
|----------------------------------------------------------------------------------------------------|
| O Reprendre un contrat sauvegardé provisoirement                                                                                                    |
| Description of the second second seco |

Choisissez l'option « Créer un nouveau contrat ».

Cliquez sur 🕑 Valider la saisie

Le système affiche de nouveaux boutons de navigation ainsi que l'onglet de saisie des données générales.

#### 2.1.2.1 Légende des boutons disponibles

| C Retour                                                                                                    | Cf. 2.1.2.7 Annulation de la saisie du contrat                                    |
|----------------------------------------------------------------------------------------------------|-----------------------------------------------------------------------------------|
| Description of the series of the series of t | Permet de valider la saisie des données de l'onglet courant.                      |
| Cauvegarde provisoire                                                                                                    | Cf. Erreur ! Source du renvoi introuvable. Erreur ! Source du renvoi introuvable. |
| lmprimer le récapitulatif                                                                                                    | Cf. 2.1.4 Imprimer un contrat de recherche suivi                                  |
| Bauvegarde définitive                                                                                                    | Cf. 2.1.3.2 Sauvegarder un contrat de manière définitive                          |
| D                                                                                                    | Bouton d'aide à la recherche, disponible sur les zones de saisie contrôlées.      |
| <b>B</b>                                                                                                    | Permet d'ajouter des lignes supplémentaires dans un tableau de saisie.            |
|                                                                                                    | Permet de supprimer une ligne sélectionnée dans un tableau de saisie.             |

#### 2.1.2.2 Saisie des données générales du contrat

Créer un nouveau contrat

Reprendre un contrat sauvegardé provisoirement

| Retour Walider la sa  | aisie 🔀 Sauvegarde provisoire 🕒 Imprimer le récapitulatif |
|-----------------------|-----------------------------------------------------------|
| C/F pilote: *         |                                                           |
| DR Pilote:            | Institut                                                  |
| Désignation: *        |                                                           |
| Désignation courte: * |                                                           |
| Date de début: *      | Date de dernière signature: *                             |
| Date de fin: *        | (F)                                                       |
| Type de contrat: *    |                                                           |
| Procédure Part.: *    |                                                           |
| Acronyme:             |                                                           |
| Réf du contrat:       |                                                           |
| Millésime:            |                                                           |
| N° Regroupt:          |                                                           |
| N° Partenariat. *     |                                                           |
| Le contrat prévoit:   | ● 1 programme CB                                          |
|                       |                                                           |

Les zones obligatoires sont celles marquées d'une étoile rouge :

Les données de l'onglet « Données générales du contrat » doivent être renseignées correctement avant de pouvoir accéder à l'onglet suivant.

Saisir le centre financier pilote du contrat à créer.

- Si vous ne connaissez pas le n° du centre financier pilote, utilisez l'aide à la recherche.
- Faire ensuite « Entrée » : le libellé du centre financier pilote est renseigné

automatiquement par le système. De la même manière, la DR pilote est déduite du centre financier pilote choisi.

Saisir la désignation du contrat.

Saisir la désignation courte du contrat.

Saisir la date de début, la date de dernière signature et la date de fin du contrat.

La date de dernière signature du contrat apparaît dans la facture envoyée au partenaire.

Sélectionner un type de contrat grâce à l'aide à la recherche.

Le système affiche automatiquement le libellé correspondant.

Sélectionner une procédure particulière en utilisant l'aide à la recherche.

Le système affiche automatiquement le libellé correspondant.

Les données Acronyme, Réf. du contrat, Millésime et N° Regroupt sont à saisir de manière facultative.

Entrer un n° de partenariat.

Cette information est utilisée pour le nommage du ou des programme(s) CB.

Pour cette raison, la longueur du n° de partenariat diffère selon le nombre de

programmes CB à créer :

- 17 caractères maximum sont autorisés si l'option « 1 programme CB » est sélectionnée
- 14 caractères maximum sont autorisés si l'option « 2 programmes CB (EQPX/INBS) » est sélectionnée

Choisir la création d'un ou deux programme(s) CB.

Valider l'écran en cliquant sur le bouton Valider la saisie

Le système affiche les quatre onglets de saisie suivants.

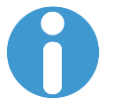

Si aucune valeur n'est saisie pour le champ « Acronyme », le système affiche le message d'avertissement suivant :

▲ La zone "Acronyme" est vide.

Si la valeur « ? » s'affiche dans le champ « Institut », cela est du au fait que le centre financier participant sélectionné n'est rattaché à aucun institut.

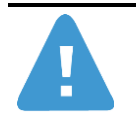

La saisie des données générales du contrat est structurante pour l'ensemble du contrat. C'est pourquoi, ces données sont grisées et non modifiables une fois l'onglet validé.

Toutefois, en cas de besoin, il est possible d'utiliser le bouton

conséquence d'annuler la saisie de tous les autres onglets.

Cf. 2.1.2.7 Annulation de la saisie du contrat

La désignation du contrat est éditée sur la facture à destination du partenaire.

Le « N° de partenariat » est utilisé dans l'identifiant du ou des programmes CBs créés. Lors de la validation des données générales du contrat, le système contrôle qu'il n'existe pas déjà un programme CB pour ce N° de partenariat. Si un tel programme CB existe, le système affiche le message d'erreur suivant :

Ce numéro de programme CB est déjà créé

Pour les contrats utilisant 2 programmes CB (1 par tranche contractuelle), il est nécessaire de répartir certaines données du contrat sur chacune de ces tranches : postes du contrat, échéances de facturation, participation des unités et pré-budgets.

Les données ainsi saisies doivent préciser la tranche « T1 » ou « T2 » à laquelle elles se rapportent.

| Retour 🕞 Valider la    | saisie 🕞 Sauvegarde pro  | wisoire 🕒 Imprimer le récapitulatif | ]                                                        |
|------------------------|--------------------------|-------------------------------------|----------------------------------------------------------|
| onnées générales du co | ontrat Partenaires et do | nnées de gestion Données d'orga     | nisation Echéancier de facturation Gestion des pré-budge |
| Motif commande: *      |                          | ▼ N° Comman                         | de d'achat: *                                            |
| Donneur d'ordre: *     | ı d                      |                                     |                                                          |
| Facturé: *             | D                        |                                     |                                                          |
| Payeur: *              | ٥                        |                                     |                                                          |
| Signataires:           | <b>E</b>                 |                                     |                                                          |
|                        | N° Client                | Nom                                 |                                                          |
|                        |                          |                                     |                                                          |
|                        |                          |                                     |                                                          |
|                        |                          |                                     |                                                          |
|                        |                          |                                     |                                                          |
| A +i - I               |                          |                                     |                                                          |
| ARICIES:               | 🛃 🔜                      |                                     |                                                          |
|                        | Poste Article            | Désignation                         | Compte général                                           |
|                        | 000010                   |                                     |                                                          |
|                        | 000020                   |                                     |                                                          |
|                        | 000030                   |                                     |                                                          |
|                        | 000040                   |                                     |                                                          |
|                        |                          |                                     |                                                          |

#### 2.1.2.3 Saisie des partenaires et données de gestion du contrat

Les données de l'onglet « Partenaires et données de gestion » doivent être renseignées correctement avant de pouvoir accéder à l'onglet suivant.

Sélectionner un motif de commande dans la liste déroulante.

Renseigner un n° de commande d'achat.

Saisir un numéro de donneur d'ordre ou utiliser l'aide à la recherche.

Valider par « Entrée ».

Le système affiche les partenaires Facturé et Payeur automatiquement à partir des données de la fiche client du donneur d'ordre. Ces champs peuvent toutefois être modifiés.

Les libellés correspondants aux partenaires sont affichés par le système.

Saisir les numéros d'articles ou utiliser l'aide à la recherche.

Le système affiche automatiquement les libellés et les comptes comptables correspondants.

Dans le cas d'un contrat portant sur 2 programmes CB, renseigner le numéro de tranche correspondant à l'article.

Valider l'écran en cliquant sur le bouton

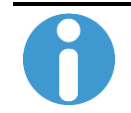

La saisie des signataires est facultative.

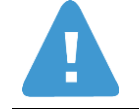

Si le client payeur est bloqué à la facturation pour le domaine commercial correspondant à la DR pilote du contrat alors le système affiche le message d'erreur suivant :

Ecritures bloquées pour le client 0003000187 dans le domaine commercial 0003 01 01

Si le client payeur est bloqué à la comptabilisation pour le domaine commercial correspondant à la DR pilote du contrat, alors le système affiche le message d'erreur suivant :

Commandes bloquées pour le client 0003000187 dans le domaine commercial 0003 01 01

Les articles saisis doivent OBLIGATOIREMENT être de type non tarifé et exister dans la division correspondant au centre financier pilote. Dans le cas contraire, les messages d'erreur suivants sont affichés:

🕒 La valeur de la zone "Article" est erronée.

🕒 L'article 0000000000003000365 n'est pas créé dans la division 0113

Dans le cas d'un contrat portant sur 2 programmes CB, il est impératif de référencer chacune des tranches au moins une fois dans le tableau des articles. Cela s'applique également aux contrats mono-article pour lesquels il conviendra de référencer l'article une première fois pour la tranche T1 et une deuxième fois pour la tranche T2.

#### 2.1.2.4 Saisie des données d'organisation du contrat

| Créer un nouveau contrat Reprendre un contrat sauvegardé provisoirement                                                                 |     |             |    |          |              |           |  |
|----------------------------------------------------------------------------------------------------|-----|-------------|----|----------|--------------|-----------|--|
| Données générales du contrat Partenaires et données de gestion Données d'organisation Echéancier de facturation Gestion des pré-budgets |     |             |    |          |              |           |  |
| Unités participantes: 🛃 🔂                                                                                                    |     |             |    |          |              |           |  |
| onico paracipantos.                                                                                                    | 🛫 🚘 |             |    |          |              |           |  |
| onico paracipaneo.                                                                                                    | C/F | Libellé C/F | DR | Institut | Fonct/Equipt | Personnel |  |
| onneo paracipanteo.                                                                                                    | C/F | Libellé C/F | DR | Institut | Fonct/Equipt | Personnel |  |
| onico partopanto.                                                                                                    | C/F | Libellé C/F | DR | Institut | Fonct/Equipt | Personnel |  |
| onico partopanto.                                                                                                    | C/F | Libellé C/F | DR | Institut | Fonct/Equipt | Personnel |  |
| onico ponopunco.                                                                                                    | C/F | Libellé C/F | DR | Institut | Fonct/Equipt | Personnel |  |

Les données de l'onglet « Données d'organisation » doivent être renseignées correctement avant de pouvoir accéder à l'onglet suivant.

Saisir un centre financier.

Vous pouvez utiliser l'aide à la recherche.

Le système affiche automatiquement le libellé correspondant ainsi que la DR pilote et l'institut.

Sélectionner la nature des dépenses : Fonct/Equipt et/ou Personnel

Répéter l'opération autant de fois que de centres financiers participants à référencer.

Valider l'écran en cliquant sur le bouton

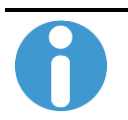

Dans le cas d'un contrat portant sur 2 programmes CB, il n'est pas obligatoire de référencer toutes les tranches

A

Les deux natures de dépenses peuvent être sélectionnées pour un même centre financier participant. Dans tous les cas, l'une des deux natures de dépenses doit être obligatoirement choisie.

Si aucune des deux natures de dépenses n'est sélectionnée, le message d'erreur suivant est affiché:

Veuillez cocher au moins une case parmi "Fonct/Equipt" et "Personnel"

Dans le cas d'un contrat portant sur 2 programmes CB : la saisie du N° de tranche est obligatoire.

#### 2.1.2.5 Saisie de l'échéancier de facturation du contrat

| Créer un nouveau contrat Reprendre un contrat sauvegardé provisoirement                                                                                                    |                                          |                             |                                                  |  |  |  |
|----------------------------------------------------------------------------------------------------|------------------------------------------|-----------------------------|--------------------------------------------------|--|--|--|
| CRetour Valider la saisie Casuvegarde provisoire Information Information Informatio Information Inform |                                          |                             |                                                  |  |  |  |
| Données générales du co                                                                                                    | ntrat 👘 Partenaires et données de gestio | n Données d'organisation Eo | chéancier de facturation Gestion des pré-budgets |  |  |  |
| Valeur nette: * 0,00                                                                                                    |                                          |                             |                                                  |  |  |  |
|                                                                                                    |                                          |                             |                                                  |  |  |  |
|                                                                                                    | Poste de contrat concerne Date           | Jalon Libelle jalon         | Montant                                          |  |  |  |
|                                                                                                    | -                                        |                             | 0,00                                             |  |  |  |
|                                                                                                    |                                          |                             | 0.00                                             |  |  |  |
|                                                                                                    | <b>-</b>                                 |                             | 0.00                                             |  |  |  |
|                                                                                                    |                                          |                             | 0,00                                             |  |  |  |
| Total: 0,00                                                                                                    |                                          |                             |                                                  |  |  |  |

Les données de l'onglet « Echéancier de facturation » doivent être renseignées correctement avant de pouvoir accéder à l'onglet suivant.

Indiquer la valeur nette du contrat.

Sélectionner, dans la liste déroulante, le poste de contrat auquel se rapporte la première échéance de facturation.

Indiquer la date de la première échéance.

Sélectionner le type de jalon correspondant.

Le système affiche automatiquement le libellé correspondant.

Saisir le montant de l'échéance.

Répéter l'opération autant de fois que d'échéances à créer.

Valider l'écran en cliquant sur le bouton Valider la saisie

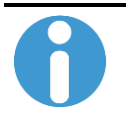

Les postes de contrat proposés dans la liste sont ceux renseignés préalablement dans le tableau des articles.

Dans le cas d'un contrat portant sur 2 programmes CB, le N° de tranche est renseigné automatiquement par le système.

Chacun des postes doit obligatoirement être référencé au moins une fois dans l'échéancier de facturation.

Le cumul du montant des échéances doit être égal à la valeur nette du contrat, sinon un message d'erreur s'affiche :

Iotal des valeurs facturées différent de la valeur nette du contrat

Le montant des jalons correspondant à des avances financières (Z0016) ne sont pas cumulés dans le total.

Les jalons saisis doivent être de type Z\*. Dans le cas contraire, le message d'erreur suivant s'affiche :

#### La valeur de la zone "Jalon" est erronée.

En raison de contraintes techniques, lors de la création d'un échéancier du contrat de vente en référence à un EOTP recette, le nombre maximum de jalons pouvant être pris en compte est limité à 15.

Au-delà, le système crée bien les jalons de l'EOTP recette mais ne reprend AUCUN de ces jalons dans le calendrier de facturation des postes de contrat liés à cet EOTP recette.

Cette action sera à faire manuellement.

Cf. chapitre « Création d'un contrat justifié » du manuel d'utilisation Contrat BFC-MUT-CTR.

Un message d'avertissement s'affiche alors dès la saisie d'un 16ème jalon pour un même EOTP recette :

Au-delà de 15 jalons par EOTP, le cal. de fact. est à saisir manuellement

#### 2.1.2.6 Saisie des données de pré-budgets du contrat

| 🔿 Créer u      | )) Créer un nouveau contrat                                                                                      |                |                  |                  |         |        |                  |               |            |              |                |  |
|----------------|----------------------------------------------------------------------------------------------------|----------------|------------------|------------------|---------|--------|------------------|---------------|------------|--------------|----------------|--|
| Representation | Reprendre un contrat sauvegardé provisoirement                                                                   |                |                  |                  |         |        |                  |               |            |              |                |  |
|                |                                                                                                    |                |                  |                  |         |        |                  |               |            |              |                |  |
| C Retou        | 🕻 Retour 🛛 🕼 Valider la saisie 🛛 😭 Sauvegarde provisoire 🛛 🔚 Sauvegarde définitive 🛛 🔚 Imprimer le récapitulatif |                |                  |                  |         |        |                  |               |            |              |                |  |
| Donné          | es générales                                                                                                    | du contrat     | Partenaires et o | données de gesti | on Do   | onnée  | s d'organisation | Echéancier de | facturatio | on Gestion d | es pré-budgets |  |
| Gesti          | on des pré-b                                                                                                    | udgets de rece | ette:            |                  |         |        |                  |               |            |              |                |  |
|                | 4 🖬                                                                                                    | -              |                  |                  |         |        |                  |               |            |              |                |  |
|                | Nat. compta                                                                                                    | able Libellé   |                  |                  | An      | nnée   | Montant          |               |            |              |                |  |
|                |                                                                                                    |                |                  |                  |         |        | 0,00             |               |            |              |                |  |
|                |                                                                                                    |                |                  |                  |         |        | 0,00             |               |            |              |                |  |
|                |                                                                                                    |                |                  |                  |         |        | 0,00             |               |            |              |                |  |
|                |                                                                                                    |                |                  |                  |         |        | 0,00             |               |            |              |                |  |
|                |                                                                                                    |                |                  |                  |         |        | 0,00             |               |            |              |                |  |
|                |                                                                                                    |                |                  |                  |         | Total: | 0,00             |               |            |              |                |  |
| Gesti          | on des pré-b                                                                                                    | udgets de dép  | ense:            |                  |         |        |                  |               |            |              |                |  |
|                | 4 🖬                                                                                                    |                |                  |                  |         |        |                  |               |            |              |                |  |
|                | C/F                                                                                                    | Libellé C/F    |                  | Nat. comptable   | Libellé |        |                  |               | Année      | Montant      |                |  |
|                | -                                                                                                    |                |                  |                  |         |        |                  |               |            | 0,00         |                |  |
|                | -                                                                                                    |                |                  |                  |         |        |                  |               |            | 0,00         |                |  |
|                | -                                                                                                    |                |                  |                  |         |        |                  |               |            | 0,00         |                |  |
|                | -                                                                                                    |                |                  |                  |         |        |                  |               |            | 0,00         |                |  |
|                | -                                                                                                    |                |                  |                  |         |        |                  |               |            | 0,00         |                |  |
|                |                                                                                                    |                |                  |                  |         |        |                  |               | Total:     | 0,00         |                |  |

Indiquer la nature comptable du pré-budget de recette.

Vous pouvez utiliser l'aide à la recherche.

Le système affiche automatiquement le libellé correspondant.

Indiquer l'année du pré-budget de recette à créer.

Saisir le montant du pré-budget de recette à créer.

Répéter l'opération autant de fois que de couples Nature comptable/Année à créer.

Sélectionner, dans la liste déroulante, le centre financier représentatif du pré-budget de dépense à créer. Le système affiche automatiquement le libellé correspondant.

Indiquer la nature comptable du pré-budget de dépense.

Le système affiche automatiquement le libellé correspondant.

Indiquer l'année du pré-budget de dépense à créer.

Saisir le montant du pré-budget de dépense à créer.

Vous pouvez alors :

- Contrôler les données de l'onglet « Gestion des pré-budgets » en cliquant sur le bouton
   Valider la saisie
- Sauvegarder les données de manière définitive en cliquant sur le bouton

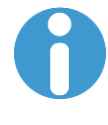

Les centres financiers proposés dans la liste sont ceux renseignés préalablement dans le tableau des unités participantes.

Une fois que tous les onglets sont dégrisés, le bouton

Sauvegarde définitive s'affiche.

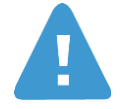

La nature comptable de pré-budget de recette doit OBLIGATOIREMENT correspondre à un compte de classe 10<sup>\*</sup>, 7<sup>\*</sup> ou 13<sup>\*</sup>, sans quoi le système affiche un message d'erreur :

🕒 La nature comptable de PBR est erronnée. Veuillez saisir 7\*, 10\* ou 13\*

La nature comptable de pré-budget de recette doit correspondre à un des comptes comptables d'articles saisis dans l'onglet « Partenaires et données de gestion ». Si ce n'est pas le cas, le système affiche le message d'avertissement suivant :

A Nature comptable du PBR différente du compte associé à l'article

Le cumul des montants de pré-budgets de recettes saisis doit être égal à la valeur nette du contrat, sinon le message d'erreur suivant apparaîtra à la sauvegarde définitive du formulaire :

Image: Montant total des PBR différent de la valeur nette du contrat

La nature comptable doit être 96000000 pour les dépenses de Fonct/Equipt ou 96400000 pour celles de personnel, sans quoi le système affiche un message d'erreur :

La nature comptable PBD erronnée. Veuillez saisir 96000000 ou 96400000

A la saisie des natures comptables de dépense et de leurs pré-budgets associés, le système vérifie la cohérence entre cette saisie par centre financier (tableau des pré-budgets de dépense) et la structuration des EOTP (tableau des unités participantes).

Ainsi, si un pré-budget est saisi pour la nature des dépenses de personnel pour un centre financier donné et qu'au niveau des unités participantes, il n'est pas prévu la création d'un EOTP de dépense de personnel pour ce même centre financier, le système renvoie le message d'erreur suivant :

Vérifier la cohérence entre Nature Comptable de PBD et unité participante

Le système ne contrôle pas que tous les centres financiers listés dans les « Données d'organisation » (Cf. 2.1.2.4 Saisie des données d'organisation du contrat) ont bien fait l'objet d'une saisie de pré-budget de dépense.

Dans le cas d'un contrat portant sur 2 programmes CB : la saisie du N° de tranche est obligatoire pour le pré-budget de recette comme pour le pré-budget de dépense.

#### 2.1.2.7 Annulation de la saisie du contrat

A tout moment, au cours de la saisie du contrat de recherche et subventions, il est possible d'utiliser le bouton Retour pour :

- revenir sur l'onglet « Données générales du contrat » afin de modifier notamment le choix concernant le nombre de programmes CB à gérer.
- revenir sur l'écran initial du formulaire afin de modifier le choix du traitement à effectuer (« Créer un nouveau contrat » ou « Reprendre un contrat sauvegardé provisoirement »).

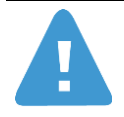

L'utilisation du bouton Retour en cours de saisie, a pour conséquence la perte des données n'ayant pas fait l'objet d'une précédente sauvegarde provisoire.

### 2.1.3 Sauvegarder un contrat de recherche suivi

#### 2.1.3.1 Sauvegarder provisoirement un contrat

La fonctionnalité de sauvegarde provisoire des données est disponible dès l'affichage de l'onglet des « Données générales du contrat ».

Elle permet à l'utilisateur de quitter à tout moment le formulaire de création des contrats sans générer les documents dans BFC et tout en conservant sa saisie partielle.

Pour sauvegarder provisoirement un contrat, cliquer sur le bouton

Le système affiche alors une pop-up indiquant à l'utilisateur le numéro de contrat provisoire:

| Sauvegarde provisoire effectuée sous le numéro 171 |   |
|----------------------------------------------------|---|
| Poursuivre la saisie Réinitialiser le formulaire   | : |

Cliquer sur « Poursuivre la saisie » pour fermer la fenêtre et revenir à l'état du formulaire en cours de saisie.

OU

Cliquer sur « Réinitialiser le formulaire » pour retourner à la page d'accueil du formulaire.

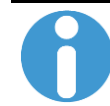

Le numéro de sauvegarde provisoire du contrat est différent de celui qui sera attribué au contrat lors de sa création définitive dans BFC.

Lors de la saisie d'un contrat, une sauvegarde provisoire est effectuée automatiquement par le système au bout de 30 minutes d'inactivité par l'utilisateur. Le comportement système est le même que lorsque l'utilisateur procède lui-même à la sauvegarde provisoire.

#### 2.1.3.2 Sauvegarder un contrat de manière définitive

Une fois toutes les données saisies dans le formulaire, le contrat peut être sauvegardé de manière définitive.

Pour sauvegarder un contrat de manière définitive, cliquer sur le bouton

Si toutes les données sont correctes, le système :

- Masque les boutons « Valider la saisie », « Sauvegarde provisoire » et « Sauvegarde définitive »
- Grise toutes les zones de saisie qui sont alors non modifiables
- Affiche un onglet supplémentaire « Données créées » indiquant les identifiants de tous les éléments générés dans BFC :

| CRetour 🕒 Imprimer le récapitulatif |                                                                                                    |                                                                              |  |  |  |  |  |
|-------------------------------------|----------------------------------------------------------------------------------------------------|------------------------------------------------------------------------------|--|--|--|--|--|
| Données générales du co             | Partenaires et données de gestion 🛛 Données d'organis                                                                                        | ation / Echéancier de facturation / Gestion des pré-budgets / Données créées |  |  |  |  |  |
| N° de contrat:                      | 32                                                                                                    |                                                                              |  |  |  |  |  |
| N° Programme CB:                    | TEST_OBL1509                                                                                                    |                                                                              |  |  |  |  |  |
| Adresses budgétaires:               | fin.         Compte budgét.         Fonds         Domaine fonct.         Programme           NB         1         A3MOYDR         000000/TES | CB<br>IT_OBL1509                                                             |  |  |  |  |  |
| Structure OTP:                      |                                                                                                    |                                                                              |  |  |  |  |  |
| N° EOTP Recette:                    |                                                                                                    |                                                                              |  |  |  |  |  |
| EOTP de dépense:                    | Libellé C/F DR Institut Fonct/E                                                                                                    | quipt Personnel                                                              |  |  |  |  |  |
|                                     | Délégation Provence et Corse - DR 0012 ? 50043                                                                                               | 500432                                                                       |  |  |  |  |  |

Imprimer le récapitulatif des données créées.

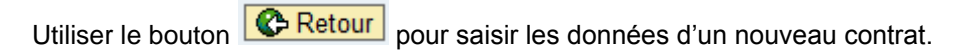

L'impression des données n'est plus possible dès lors que la page récapitulant les données créées est fermée.

La pop-up suivante en informe l'utilisateur :

| Formulaire du contrat                                 |  |
|-------------------------------------------------------|--|
| 🖉 L'impression ne sera plus disponible ultérieurement |  |
|                                                       |  |
| ОК                                                    |  |
|                                                       |  |

Le traitement de sauvegarde définitive effectue un contrôle des données onglet par onglet.

Si une erreur est identifiée lors du contrôle des données dans un onglet, le système affiche le message d'erreur correspondant et positionne l'utilisateur sur l'onglet concerné afin de permettre la correction de la saisie.

La sauvegarde définitive a pour conséquence de générer dans BFC les éléments suivants :

- La structure OTP au statut « LANC »
- Le ou les programme(s) CB avec une date de fin de contrat

\_

-

systématiquement positionnée au 31.12.9999

- Les adresses budgétaires de dépense et de recette
- Les pré-budgets pluriannuels de dépenses et de recettes en version 0
- Le contrat de vente

La sauvegarde définitive du formulaire ne génère pas la création des éléments suivants :

- Le pré-budget de dépense de la version XLA nécessaire à l'envoi des mises en place de crédits vers GESLAB.
- Les écritures de mise en place de crédits. Celles-ci seront traitées par la délégation régionale en dehors du formulaire.

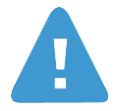

Une fois la sauvegarde définitive des données effectuée, et si celle-ci s'est correctement déroulée :

- Le contrat temporaire éventuellement généré lors d'une précédente sauvegarde provisoire est supprimé
- Les données créées ne sont plus consultables ni modifiables via le formulaire de saisie unique
- Les données créées sont consultables et modifiables via les transactions standards BFC

Dans de rares cas, la sauvegarde simultanée par plusieurs utilisateurs peut engendrer un délai de traitement un peu long. Lorsque le délai d'attente d'une minute est dépassé, un message indique à l'utilisateur d'effectuer une nouvelle sauvegarde définitive ultérieurement :

La sauvegarde a été interrompue. Veuillez réessayer ultérieurement.

Les données saisies ne sont pas perdues, les fonctionnalités de sauvegarde provisoire et définitive restent disponibles immédiatement après affichage du message.

#### 2.1.3.3 Compléter la saisie d'un contrat provisoire

La fonctionnalité de reprise d'un contrat sauvegardé provisoirement permet à l'utilisateur de compléter sa saisie ultérieurement.

Pour ouvrir un contrat provisoire, sélectionner l'option « Reprendre un contrat sauvegardé provisoirement » sur l'écran d'accueil du formulaire :

| ○ Créer un nouveau contrat                     |
|------------------------------------------------|
| Reprendre un contrat sauvegardé provisoirement |
| Development Valider la saisie                  |

Saisir le numéro de contrat provisoire.

Si vous ne connaissez pas le numéro du contrat provisoire, utiliser l'aide à la recherche :

| Numéro de sauvegarde du contrat: Liste générale des valeurs            |
|------------------------------------------------------------------------|
| Masquer critères de recherche     Liste de valeurs personnelle Options |
| N° sauvegarde: 🗇 🔄 🖻                                                   |
| Utilisateur: 📕 OBLA 🗢                                                  |
| Acronyme: 🔷 🔄 🖻                                                        |
| ✓ Délimiter nombre d'entrées de la liste de valeurs à 500              |
| Lancer recherche Réinitialiser                                         |
| OK Interrompre                                                         |

Une fois le numéro de contrat provisoire retrouvé, cliquer sur Valider la saisie Toutes les zones mémorisées, lors de la précédente sauvegarde du contrat repris, sont renseignées automatiquement par le système.

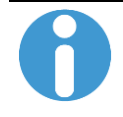

Seuls les contrats sauvegardés par l'utilisateur lui-même peuvent être affichés et complétés.

La restitution du contrat sauvegardé de manière provisoire diffère en fonction de l'avancement de la saisie précédemment effectuée:

- \_ Si la sauvegarde provisoire a été faite sans que les données du premier onglet « Données générales du contrat » ne soient validées par le bouton Walider la saisie, seul cet onglet est affiché et accessible en modification.
- Dans le cas contraire :
  - l'onglet « Données générales du contrat » n'est plus modifiable
  - tous les onglets sont affichés
  - ne sont dégrisés que les onglets qui avaient fait l'objet d'une précédente saisie, même partielle

### 2.1.4 Imprimer un contrat de recherche suivi

#### 2.1.4.1 Impression au format brouillon

La fonctionnalité d'impression est disponible dès validation du choix du traitement à effectuer.

Tant que les données ne sont pas créées, elle offre la possibilité d'imprimer les données saisies au format brouillon.

Pour imprimer les données du contrat saisies au format brouillon, cliquer sur le bouton

Le système ouvre alors une fenêtre contenant un aperçu de la page à imprimer avec l'inscription « Brouillon » en filigrane:

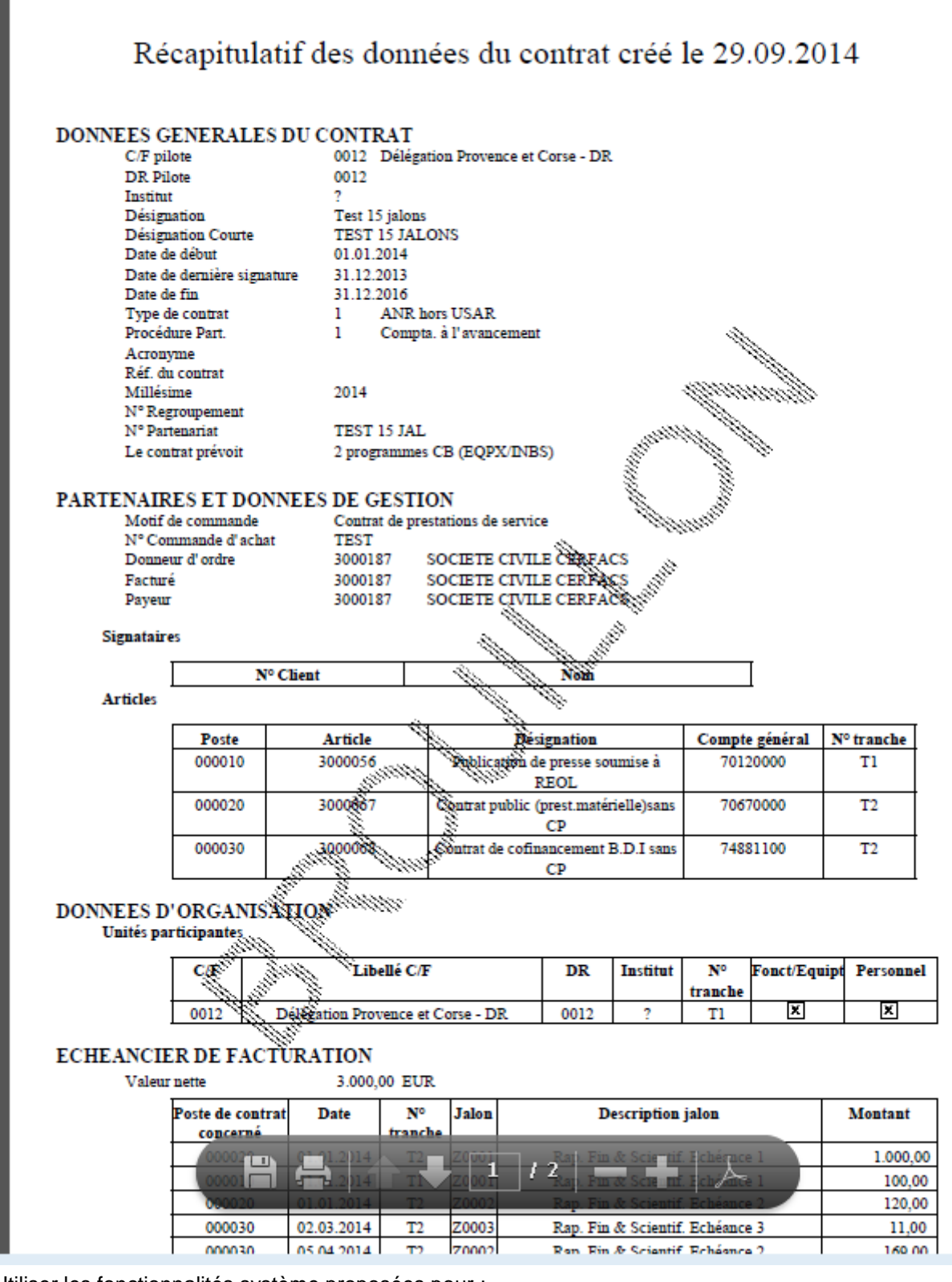

Utiliser les fonctionnalités système proposées pour :

- Enregistrer une copie du document généré
- Lancer l'impression papier

### 2.1.4.2 Impression finale

Une fois la sauvegarde définitive effectuée, il est possible d'éditer au format PDF les informations saisies dans le formulaire ainsi que l'état récapitulatif des documents générés dans BFC.

Pour procéder à l'impression finale des données du contrat créées, cliquer sur le bouton

Le système ouvre alors une fenêtre contenant un aperçu de la page à imprimer :

| Ré                                                                                                    | capitul                                                                                                    | atif des o                                                                                                    | donn                                                                                        | ées du c                                                                                                    | contrat                                                                                                    | créé                                                                                | le 29.                                                                   | 09. <b>2</b> 0                | 14                                                                      |
|----------------------------------------------------------------------------------------------------|----------------------------------------------------------------------------------------------------|----------------------------------------------------------------------------------------------------|---------------------------------------------------------------------------------------------|----------------------------------------------------------------------------------------------------|----------------------------------------------------------------------------------------------------|-------------------------------------------------------------------------------------|--------------------------------------------------------------------------|-------------------------------|-------------------------------------------------------------------------|
| DONNEES G<br>C/F pil<br>DR Pil<br>Institu<br>Désign<br>Dáts d<br>Date d<br>Date d<br>Type d<br>Procéd<br>Acrom<br>Réf. du<br>Millés<br>N° Rej<br>N° Par<br>Le con | ENERALI<br>lote<br>lote<br>t<br>lation<br>lation Courte<br>e début<br>le dernière sig<br>e fin<br>le contrat<br>hure Part.<br>yme<br>a contrat<br>ime<br>groupement<br>tenariat<br>utrat prévoit                                                                                                    | ES DU CONT<br>0012<br>7<br>Test<br>TEST<br>01.01<br>nature 31.12<br>1<br>1<br>2014<br>TEST<br>2 pro                                                                                                    | RAT<br>Déléga<br>15 jalons<br>15 JAL<br>1.2014<br>2.2013<br>2.2016<br>ANR h<br>Compte       | tion Provence e<br>ONS<br>ors USAR<br>a. à l'avanceme<br>s CB (EQPX/IN                                                                                                    | et Corse - DR<br>ent<br>TBS)                                                                                                    |                                                                                     |                                                                          |                               |                                                                         |
| PARTENAIR<br>Motif<br>N°Cor<br>Donne<br>Factur<br>Payeu<br>Signatair                                                                                              | ESETDO<br>de commande<br>mmande d'acl<br>aur d'ordre<br>é<br>r<br>es                                                                                                    | NNEES DE (<br>contribut of the text of text of tex of text of tex of tex of text of text of text of text of text | GESTI<br>rat de pre<br>r<br>187<br>187<br>187<br>187                                        | ON<br>stations de serv<br>SOCIETE CIV:<br>SOCIETE CIV:<br>SOCIETE CIV:                                                                                                    | rice<br>ILE CERFAC<br>ILE CERFAC<br>ILE CERFAC                                                                                                    | cs<br>cs<br>cs                                                                      |                                                                          |                               |                                                                         |
| Ū.                                                                                                    | Nº Client                                                                                                    |                                                                                                    |                                                                                             | Nom                                                                                                    |                                                                                                    |                                                                                     |                                                                          |                               |                                                                         |
| Articles                                                                                                    |                                                                                                    |                                                                                                    |                                                                                             |                                                                                                    |                                                                                                    |                                                                                     |                                                                          |                               |                                                                         |
|                                                                                                    | Poste                                                                                                    | Article                                                                                                    | 2                                                                                           | D                                                                                                    | ésignation                                                                                                    |                                                                                     | Compte                                                                   | général                       | Nº tranche                                                              |
|                                                                                                    | 000010                                                                                                    | 300005                                                                                                    | 6                                                                                           | Publication de presse soumise à                                                                                                    |                                                                                                    |                                                                                     |                                                                          | 0000                          | T1                                                                      |
|                                                                                                    | 000020                                                                                                    | 300006                                                                                                    | 7                                                                                           | Contrat public                                                                                                    | c (prest.matér                                                                                                    | ielle)sans                                                                          | 7067                                                                     | 0000                          | T2                                                                      |
|                                                                                                    | 000020                                                                                                    |                                                                                                    |                                                                                             |                                                                                                    |                                                                                                    |                                                                                     |                                                                          |                               |                                                                         |
|                                                                                                    | 000020                                                                                                    | 200006                                                                                                    | •                                                                                           | Contrast do and                                                                                                    | CP                                                                                                    | DI                                                                                  | 7.400                                                                    | 1100                          | <b>T</b> 2                                                              |
|                                                                                                    | 000020                                                                                                    | 300006                                                                                                    | 8                                                                                           | Contrat de cof                                                                                                    | CP<br>financement H<br>CP                                                                                                    | 3.D.I sans                                                                          | 7488                                                                     | 1100                          | T2                                                                      |
| DONNEES D<br>Unités par                                                                                                    | 000030<br>ORGANI<br>rticipantes                                                                                                    | 300006<br>SATION                                                                                                    | 8                                                                                           | Contrat de cof                                                                                                    | CP<br>financement P<br>CP                                                                                                    | 3.D.I sans                                                                          | 7488                                                                     | 1100                          | T2                                                                      |
| DONNEES D<br>Unités par                                                                                                    | 000020<br>000030<br>ORGANI<br>rticipantes                                                                                                    | 300006<br>SATION<br>Li                                                                                                    | 8<br>bellé C/F                                                                              | Contrat de cof                                                                                                    | CP<br>financement F<br>CP<br>DR                                                                                                    | 3.D.I sans<br>Institut                                                              | 7488<br>Nº<br>trapche                                                    | 1100<br>Fonct/Equ             | T2                                                                      |
| DONNEES D<br>Unités par                                                                                                    | 000020<br>000030<br>'ORGANI<br>rticipantes<br>C/F<br>0012                                                                                                    | 300006<br>SATION<br>Li<br>Délégation Pro                                                                                                    | 8<br>ibellé C/F<br>ovence et                                                                | Contrat de cof<br>7<br>t Corse - DR                                                                                                    | CP<br>financement I<br>CP<br>DR<br>0012                                                                                                    | 3.D.I sans<br>Institut<br>?                                                         | 7488<br>N°<br>tranche<br>T1                                              | 1100<br>Fonct/Equ             | T2<br>ipt Personnel                                                     |
| DONNEES D<br>Unités pa<br>ECHEANCIE<br>Valeur                                                                                                    | OOOD20<br>OORGANI<br>rticipantes<br>C/F<br>0012<br>CR DE FAC                                                                                                    | 300006<br>SATION<br>Li<br>Délégation Pro<br>CTURATION<br>3.000                                                                                                    | 8<br>ibellé C/F<br>ovence et<br>I<br>0,00 EUI                                               | Contrat de cof<br>7<br>t Corse - DR<br>R                                                                                                    | CP<br>financement I<br>CP<br>DR<br>0012                                                                                                    | 3.D.I sans<br>Institut<br>?                                                         | 7488<br>N°<br>tranche<br>T1                                              | Fonct/Equ                     | T2<br>ipt Personnel                                                     |
| DONNEES D<br>Unités pa<br>ECHEANCIE<br>Valeur                                                                                                    | OOOD20<br>OOOD30<br>ORGANI<br>rticipantes<br>C/F<br>OO12<br>CR DE FA(<br>concerning                                                                                                    | 300006<br>SATION<br>Li<br>Délégation Pro<br>CTURATION<br>3.000<br>utrat Date                                                                                                    | ibellé C/E<br>ovence et<br>i<br>0,00 EUI                                                    | Contrat de cof<br>7<br>t Corse - DR<br>R<br>Jalon                                                                                                    | CP<br>financement I<br>CP<br>DR<br>0012                                                                                                    | 3.D.I sans<br>Institut<br>?<br>escription                                           | 7488<br>N°<br>tranche<br>Tl<br>jalon                                     | Fonct/Equ                     | T2<br>ipt Personnel<br>X<br>Montant                                     |
| DONNEES D<br>Unités pa<br>ECHEANCIE<br>Valeur                                                                                                    | OOOD20<br>OOOD20<br>ORGANI<br>rticipantes<br>C/F<br>OO12<br>CR DE FA(<br>rette<br>Poste de con<br>concerné                                                                                                    | 300006<br>SATION<br>Li<br>Délégation Pro<br>CTURATION<br>3.000<br>itrat Date                                                                                                    | 8<br>ibellé C/F<br>ovence et<br>0,00 EU<br>10,00 EU<br>11<br>trancl                         | Contrat de cof<br>contrat de cof<br>contrat de contrat de cof<br>contrat de contrat de cof<br>contrat de contrat de cof<br>contrat de contrat de cof<br>contrat de contrat de cof<br>contrat de contrat de contrat de cof<br>contrat de contrat de contrat | CP<br>financement I<br>CP<br>DR<br>0012<br>Do<br>Rath Fin                                                                                                    | 3.D.I sans<br>Institut<br>?<br>escription                                           | 7488<br>N°<br>tranche<br>T1<br>jalon                                     | Fonct/Equ                     | T2<br>ipt Personnel<br>X<br>Montant<br>1.000.00                         |
| DONNEES D<br>Unités pa<br>ECHEANCIE<br>Valeur                                                                                                    | OOODD     OOODD     OODD     OODD     OODD | 300006<br>SATION<br>Li<br>Délégation Pro<br>CTURATION<br>3.000<br>itrat Date                                                                                                    | bellé C/F<br>ovence et<br>0,00 EUI<br>franci<br>1 T2                                        | Contrat de cof<br>7<br>t Corse - DR<br>R<br>Jalon<br>he<br>Z0001                                                                                                    | CP<br>financement I<br>CP<br>DR<br>0012<br>0012                                                                                                    | 3.D.I sans<br>Institut<br>?<br>escription<br>& Scientif                             | 7488<br>N°<br>tranche<br>Tl<br>jalon<br>Echéquee<br>Echéquee             | Fonct/Equ<br>X                | T2<br>ipt Personnel<br>X<br>Montant<br>1.000,00<br>100,00               |
| DONNEES D<br>Unités pa<br>ECHEANCIE<br>Valeur                                                                                                    | VORGANI<br>rticipantes<br>C/F<br>0012<br>CR DE FAC<br>rette<br>Poste de con<br>concerné<br>000020                                                                                                    | 300006<br>SATION<br>Li<br>Délégation Pro<br>CTURATION<br>3.000<br>ttrat Date<br>1 01 01.2014                                                                                                    | 8<br>bellé C/F<br>ovence et<br>V<br>0,00 EUI<br>tranci<br>t T2<br>t T1<br>t T2              | Contrat de cof<br>7<br>t Corse - DR<br>R<br>Jalon<br>he<br>Z0001<br>Z0002                                                                                                    | CP<br>financement I<br>CP<br>DR<br>0012<br>0012<br>0012                                                                                                    | 3.D.I sans<br>Institut<br>?<br>escription<br>& Scientif<br>& Scientif<br>& Scientif | 7488<br>N°<br>tranche<br>Tl<br>jalon<br>Fchésnce<br>Echésnce             | Fonct/Equ<br>X<br>1<br>1<br>2 | T2<br>ipt Personnel<br>Montant<br>1.000,00<br>100,00<br>120,00          |
| DONNEES D<br>Unités pa<br>ECHEANCIE<br>Valeur                                                                                                    | OOOO20<br>OOOO20<br>OOOO00000<br>OOOO00000<br>OOO0000<br>C/F<br>OO0020<br>OOO0000<br>OOO0000<br>OOO0000<br>OOO0000<br>OOO0000                                                                                                    | 300006<br>SATION<br>Li<br>Délégation Pro<br>CTURATION<br>3.000<br>itrat Date<br>1 01 01.2014<br>01.01.2014<br>02.03.2014                                                                                                    | 8<br>bellé C/F<br>ovence et<br>0,00 EUI<br>trancl<br>T2<br>T1<br>T2<br>T1<br>T2<br>T2<br>T1 | Contrat de cof<br>Contrat de cof<br>Corse - DR<br>R<br>Z0001<br>Z0002<br>Z0003                                                                                                    | CP<br>financement I<br>CP<br>DR<br>0012<br>De<br>CP<br>De<br>CP<br>De<br>CP<br>De<br>CP<br>De<br>CP<br>DE<br>CP<br>DE<br>CP<br>DE<br>CP<br>DE<br>CP<br>DE<br>DE<br>DE<br>DE<br>DE<br>DE<br>DE<br>DE<br>DE<br>DE | 3.D.I sans<br>Institut<br>?<br>escription<br>& Scientif<br>& Scientif<br>& Scientif | 7488<br>Nº<br>tranche<br>Tl<br>jalon<br>Echégnce<br>Echégnce<br>Echégnce | Fonct/Equ<br>X<br>1<br>2<br>3 | T2<br>ipt Personnel<br>Montant<br>1.000,00<br>100,00<br>120,00<br>11,00 |

Enregistrer une copie du document généré

Lancer l'impression papier

-

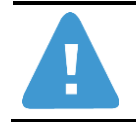

L'impression finale n'est possible qu'à la fin de la sauvegarde définitive des données. Une fois le formulaire quitté, ces informations ne peuvent pas être à nouveau imprimées.

# 3 Procédure de reprise en cas d'échec de création

Lors de la sauvegarde définitive des données, tout échec intervenu lors de la création des éléments suivants :

- Structure OTP du contrat
- Programme(s) CB
- Adresses budgétaires de Recettes et de Dépenses
- Pré-budget de Recettes et de Dépenses
- Document contractuel de suivi logistique

sera rattrapé d'une manière unique.

Supprimer manuellement, via les transactions habituelles, les éléments créés dans le système.

Si le contrat avait été sauvegardé provisoirement avant l'exécution de la sauvegarde définitive, rouvrir le contrat provisoire (Cf. 2.1.3.3. Compléter la saisie d'un contrat provisoire).

Dans le cas contraire, effectuer une nouvelle création du formulaire (Cf. 2.1.2. Saisir un contrat de recherche ).

Modifier la saisie afin de corriger l'erreur identifiée.

Relancer la sauvegarde définitive.